IBM.

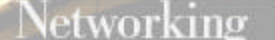

## 5250 Express ISA Adapter

How to Disable Plug and Play

We have discovered over time that the Plug and Play specification for ISA adapters is often interpreted differently by card manufacturers than system manufacturers. Often times, the fastest way to get around those problems is to update your BIOS. Failing that, disabling PnP may be your only solution.

Our OEM <u>Compatibility</u> page offers our recomendations about disabling PnP as well as listing machines that just cannot function with our 5250 Express ISA or PCI Adapters. Please take a quick look to make sure your machine is not on the list.

Disabling Plug and Play on the IBM 5250 Express ISA Adapter will effectively turn this adapter into what we call the "5250 ISA Legacy Adapter" (Card P/N 82G7060). The only exception to this rule is the registry entry used by the Client Access VXD (driver)

1. Shut down your PC and insert the second diskette from the 2.04 adapter diskettes. Boot you PC to the 2nd floppy. This will open an application called "Hardware Configuration."

| 5250 Adapter Tests                                                      |  |
|-------------------------------------------------------------------------|--|
| 5250 Adapter Tests<br>Version 2.00                                      |  |
| 5250 Adapter Tests<br>Version 2.00<br>(c) Copyright IBM Corp. 1995,1997 |  |
| 5250 Adapter Tests<br>Version 2.00<br>(c) Copyright IBM Corp. 1995,1997 |  |

2. Press the "enter" key at the first screen to continue with the program.

3. You will see four options on your next screen. Select the forth option, "Configure Adapter" and press the "enter" key.

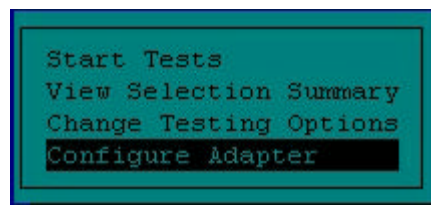

4. The next menu gives you five options, select the forth option "Select Adapter Type" and press the "enter" key.

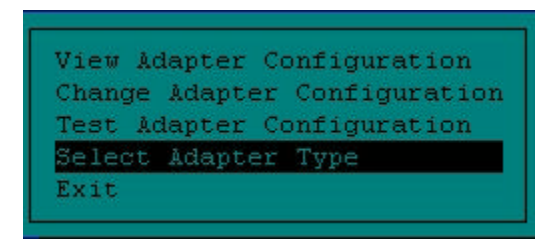

5. Select your adapter type from the next menu and press the "enter" key.

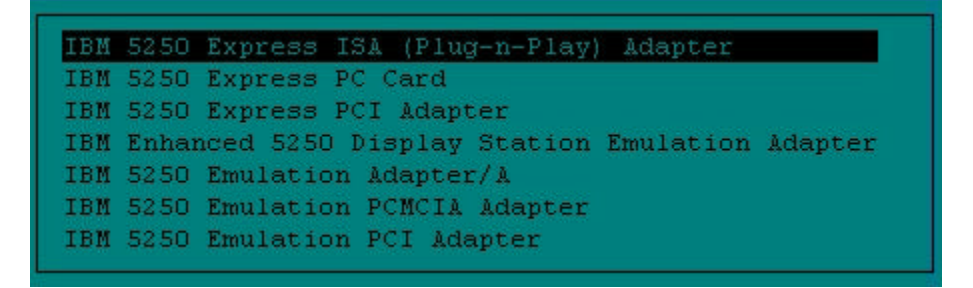

6. The program will will create configuration files for your adapter type. Then you will see the following menu. Select the option "Change Adapter Configuration" and press "enter."

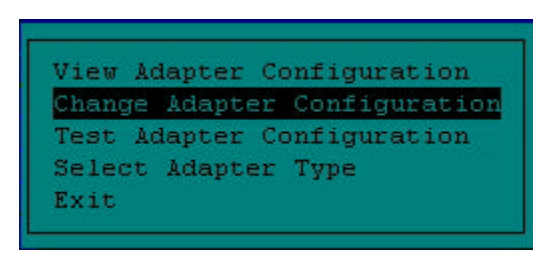

7. Select the "Disable Plug and Play" on the next menu and press "enter.".

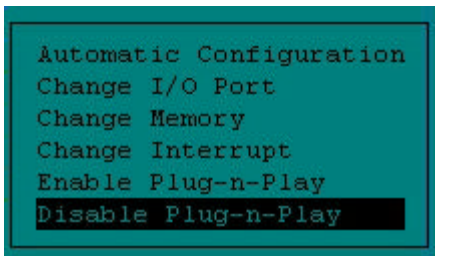

8. Before Plug and Play has been succesfully disabled the program will prompt you to **power off your PC** and then power it back on.

Control+Alt+Delete is not an acceptable alternative to turning off your PC!

When you boot back up, the second disk should still be in the floppy drive. The Hardware Configuration program should start again.

9. From the first menu select the "Configure Adapter" option and press "enter."

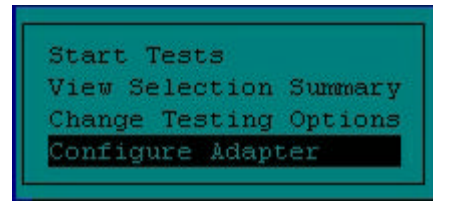

10. From the next menu select the "View Adapter Configuration" option and press "enter."

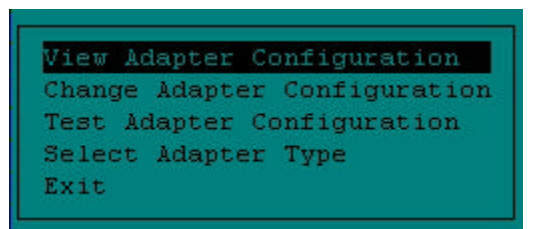

11. The application should display the settings for your adapter. The screen should appear similar to this...

|                                                                                                    | View Adapter Configuration                                                  |
|----------------------------------------------------------------------------------------------------|-----------------------------------------------------------------------------|
| Adapter: IBM 5250 Exp<br>I/O Port Address:<br>Nemory Address:<br>Interrupt Level:<br>Plug -n- Play BIOS:<br>Plug -n- Play: | ress ISA (Plug-n-Play) Adapter<br>2718-271F<br>DC00-DDFF<br>Ves<br>Disabled |
| Esc=Return F1=Help F2                                                                                                    | =Keys Help F3=Quit                                                          |

12. Write these settings down, then exit this display by pressing the "escape" key. You will return to the previous menu where you need to select the "Test Adapter Configuration" option.

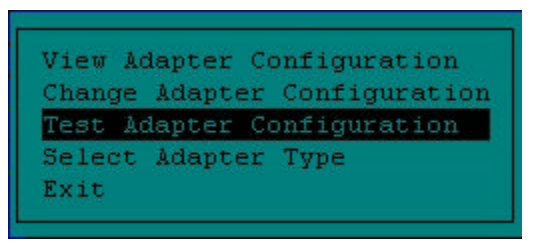

13. A message will inform you that adapter tests are in progress. When they are finished you should receive a message like this one.

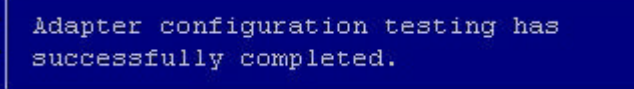

- 14. If you have received that message, your adapter is configured properly. You may need to run our <u>line diagnostic</u> tests.
- 15. If you have received an error message you may need to change the resource settings or call technical support at 1-800-237-5511.

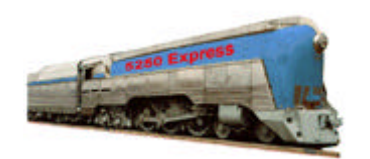

**IBM 5250 Emulation Home Page** 

| ▶ IBM Home | > ORDER | EMPLOYMENT | CONTACT IBM | LEGAL |
|------------|---------|------------|-------------|-------|
| EXPRESS    | TCP/IP  | >5308      | 629977299   |       |